# **MyCareNet : Medico-Administratieve Documenten** MC39 – Beheer van de uitzonderlijke berichten 410908 (Katz)

# Boodschap 410908

| Туре                                     | Unie |           |
|------------------------------------------|------|-----------|
| 410908 Katz : aanpassing van een akkoord |      | Afbeelden |

# Uitzonderlijk bericht

Dit bericht wordt u spontaan verzonden door de VO (Verzekerings Organismen) in de volgende gevallen :

- Mijn Katzschaal is gewijzigd te gevolge van een bezoek van de adviserend geneesheer of de afgevaardigde controle verpleegkundige.
- Een andere verstrekker heeft een Katzschaal verstuurd (met een verschillende Katzscore). De VO deelt me nu mee dat mijn Katzschaal wordt afgesloten.
- Een andere verstrekker heeft een Katzschaal verstuurd (met een identieke Katzscore) en heeft gevraagd om de contact verstrekker te worden. De VO deelt me nu mee dat mijn Katzschaal wordt afgesloten.
- Aanpassing van een beslissing van de adviserend geneesheer ten gevolge van het verkrijgen op de VO van een omstandig medisch rapport.

# o Reactie van U

- Klik op de knop "Afbeelden"
- Om de aard van dit spontaan bericht te kennen, klik op de fout code (onderlijnd) in de zone 309.

## <u>Natuur v/h spontaan bericht (zone 309) :</u> 01

#### <u>Gewijzigd akkoord</u>

| 308 | Riziv-nummer van de adviserend geneesh |           |
|-----|----------------------------------------|-----------|
| 309 | Aard van het spontane bericht          | <u>01</u> |

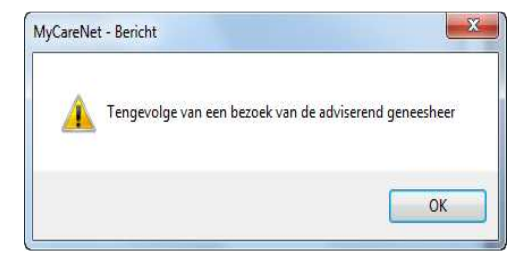

#### Wat is er gebeurd ?

Mijn Katzschaal werd gewijzigd (op of afgewaardeerd) ten gevolge van een controle door de adviserend geneesheer of zijn diensten.

#### **Reactie :**

1. Indien ik de beslissing van de adviserend geneesheer <u>aanvaard</u> moet ik nu de oude Katzschaal onderbreken vanaf de dag van wijziging, een nieuwe Katzschaal maken met de score gegeven door de VO en eventueel de reeds ingebrachte zorgen aanpassen.

#### Procedure

- Patiënt > Documenten > Katzschalen > Dubbelklik op de te wijzigen schaal
- Wijzig de einddatum.
- Klik op de knop "Opslaan"
- Maak een nieuwe Katzschaal : Klik op de knop "Wijziging"
- Vul de Katz in op basis van de nieuwe score en akkoorddatums.
- Vul de referentie gekregen in het spontaan bericht (zone 316) in het veld "Referentie akkoord"
- Statuut v/h document : Via MyCareNet verzonden
- Klik op de knop "Opslaan" en dit document niet verzenden.

# Opmerking

Gezien de adviserend geneesheer mijn katzschaal heeft gewijzigd mag ikzelf gedurende 6 maanden geen wijziging meer aanvragen.

Indien de staat van de patiënt het wettigt kan ik wel een wijziging aanvragen + een omstandig rapport (van de behandelende geneesheer). Volg punt 2.

## Voorbeeld

*Ik heb een Katz verstuurd met de score 333333 (resultaat FB) geldig van 17/12/2011 tot 08/02/2012).* 

De adviserend geneesheer bezoekt de patiënt op 27/12/2011.Hij evalueert de patiënt met een score van 332323 (resultaat FA). Zijn diensten melden me via onderstaand bericht dat de patiënt vanaf 29/12/2011 tot 08/02/2012 forfait A is.

| Zone | Omschrijving                                |                   |
|------|---------------------------------------------|-------------------|
|      | <u>Gewijzigd akkoord</u>                    |                   |
| 308  | Riziv-nummer van de adviserend geneesh      | 012947124004      |
| 309  | Aard van het spontane bericht               | <u>01</u>         |
| 310  | Begindatum van de oorspronkelijk aangev     | 20111217          |
| 311  | Type oorspronkelijk forfait                 | В                 |
| 312  | Datum van het bezoek                        | 20111227          |
| 313  | Begindatum van de periode na bezoek         | 20111229          |
| 314  | Nieuw forfait na bezoek                     | A                 |
| 315  | Einddatum van de periode na bezoek          | 20120208          |
| 316  | Ref. akkoord door de VI                     | 00000001478217    |
|      | Informatie gekend door verpleegkur          | ndige vóór bezoek |
| 317  | Katz-schaal vóór bezoek                     | 333333            |
| 318  | Verduidelijking continentie vóór bezoek     | N                 |
| 319  | Notie dementie vóór bezoek                  | 0                 |
| 320  | Frequentie v/d toiletten vóór bezoek        | 0                 |
| 321  | Aantal toiletten voor de frequentie vóór be | 0                 |
|      | <u>Informatie nà bezoek</u>                 |                   |
| 322  | Katz-schaal nà bezoek                       | 332323            |
| 323  | Verduidelijking continentie nà bezoek       | N                 |
| 324  | Dementie nà bezoek                          | 0                 |
| 325  | Aantal dagen dat er zorgen zijn / week      | 7                 |
| 326  | Frequentie v/d toiletten nà bezoek          | 0                 |
| 327  | Aantal toiletten voor de frequentie nà bezc | 0                 |
| 328  | Aantal bezoeken / dag                       | 0                 |

Procedure bij dit voorbeeld :

- Patiënt > Documenten > Katzschalen > Dubbelklik op de te wijzigen katzschaal
- Einddatum : 28/12/2011
- Klik op de knop "Opslaan"
- Maak een nieuwe Katzschaal : klik op de knop "Wijziging"
- Vul de verstrekker in, Geneesheer, Score : 332323
- Begindatum : 29/12/11
- Einddatum : 08/02/2012
- Referentie akkoord : 00000001478217
- Statuut v/h document: Via MyCareNet verzonden
- Klik op de knop "Opslaan"

2. Ik <u>aanvaard</u> de beslissing van de adviserend geneesheer <u>niet</u>. Ik moet nu de einddatum van de oude Katzschaal wijzigen dan een nieuwe Katzschaal op datum van de wijziging door de adviserend geneesheer verzenden. Ik moet eveneens een omstandig verslag gemaakt door de behandelende geneesheer binnen de 10 dagen versturen.

# Procedure

- Patiënt > Documenten > Katzschalen > Dubbelklik op de te wijzigen schaal
- Wijzig de einddatum.
- Klik op de knop "Opslaan"
- Maak een nieuwe Katzschaal : Klik op de knop "Wijziging"
- Vul de Katz in met de score die ik correct vind + de akkoord datum.
- Vul de referentie gekregen in het spontaan bericht (zone 316) in het veld "Referentie akkoord"
- Klik op de knop "Opslaan"
- Klik op de knop "Verzenden MyCareNet" en bevestig het verzenden (+ PIN code)

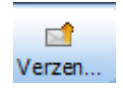

 Verzend via de post binnen de 10 dagen aan de adviserend geneesheer het door de behandelende geneesheer gemaakt omstandig verslag.

#### Opmerking

Ten gevolge van het zenden van deze Katzschaal zal ik een bericht van weigering (410999) krijgen met als motief van weigering de code 503 (In afwachting van omstandig verslag).

Wanneer de mutualiteit dit verslag heeft behandeld en besluit mijn Katzschaal te aanvaarden zal ik een spontaan bericht (410908 – zone 309 = 04) krijgen. Indien niet zal ik een bericht met definitieve weigering krijgen (410999).

# Voorbeeld

*Ik heb een Katz verstuurd met de score 333333 (resultaat FB) geldig van 17/12/2011 tot 08/02/2012).* 

De adviserend geneesheer bezoekt de patiënt op 27/12/2011.Hij evalueert de patiënt met een score van 332323 (resultaat FA). Zijn diensten melden me via onderstaand bericht dat de patiënt vanaf 29/12/2011 tot 08/02/2012 forfait A is.

Ik ben niet akkoord met deze beslissing en stuur een Katzschaal terug.

| Zone | Omschrijving                                |                   |
|------|---------------------------------------------|-------------------|
|      | <u>Gewijzigd akkoord</u>                    |                   |
| 308  | Riziv-nummer van de adviserend geneesh      | 012947124004      |
| 309  | Aard van het spontane bericht               | <u>01</u>         |
| 310  | Begindatum van de oorspronkelijk aangev     | 20111217          |
| 311  | Type oorspronkelijk forfait                 | В                 |
| 312  | Datum van het bezoek                        | 20111227          |
| 313  | Begindatum van de periode na bezoek         | 20111229          |
| 314  | Nieuw forfait na bezoek                     | A                 |
| 315  | Einddatum van de periode na bezoek          | 20120208          |
| 316  | Ref. akkoord door de VI                     | 00000001478217    |
|      | Informatie gekend door verpleegkur          | ndige vóór bezoek |
| 317  | Katz-schaal vóór bezoek                     | 333333            |
| 318  | Verduidelijking continentie vóór bezoek     | N                 |
| 319  | Notie dementie vóór bezoek                  | 0                 |
| 320  | Frequentie v/d toiletten vóór bezoek        | 0                 |
| 321  | Aantal toiletten voor de frequentie vóór be | 0                 |
|      | Informatie nà bezoek                        |                   |
| 322  | Katz-schaal nà bezoek                       | 332323            |
| 323  | Verduidelijking continentie nà bezoek       | N                 |
| 324  | Dementie nà bezoek                          | 0                 |
| 325  | Aantal dagen dat er zorgen zijn / week      | 7                 |
| 326  | Frequentie v/d toiletten nà bezoek          | 0                 |
| 327  | Aantal toiletten voor de frequentie nà bezc | 0                 |
| 328  | Aantal bezoeken / dag                       | 0                 |
|      |                                             |                   |

Procedure van dit voorbeeld :

- Patiënt > Documenten > Katzschalen > Dubbelklik op de te wijzigen Katzschaal
- Einddatum : 28/12/2011
- Klik op de knop "Opslaan"
- Maak een nieuwe Katzschaal : klik op de knop "Wijziging"
- Vul verstrekker, Geneesheer in
- Vul de sore in : 333333
- Begindatum : 29/12/11
- Einddatum : 08/02/2012
- Referentie akkoord: 00000001478217
- Klik op de knop "Opslaan"
- Klik op de knop "Verzenden MyCareNet" en bevestig het verzenden (+ PIN code)

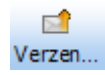

Verzend via de post het omstandig verslag

#### Natuur v/h spontaan bericht (zone 309) : 02

|     | <u>Gewijziqd akkoord</u>               |           |
|-----|----------------------------------------|-----------|
| 308 | Riziv-nummer van de adviserend geneesh |           |
| 309 | Aard van het spontane bericht          | <u>02</u> |

| X             |
|---------------|
| n het akkoord |
| ОК            |
|               |

## Wat is er gebeurd ?

Een andere verstrekker heeft een Katzschaal verstuurd (met een verschillende Katzscore).De VO deelt mij mee dat mijn Katzschaal wordt afgesloten.

#### Reactie :

Ik wijzig de einddatum in mijn Katzschaal.

#### Procedure :

- Patiënt > Documenten > Katzschalen > Dubbelklik op de te wijzigen Katzschaal
- Wijzig de einddatum.
- Klik op de knop "Opslaan"

#### **Opmerking**:

Indien ik later de toiletten overneem bij deze patiënt moet ik een Katzschaal als "1st aanvraag" versturen.

## <u>Natuur v/h spontaan bericht (zone 309) :</u> 03

#### <u>Gewijzigd akkoord</u>

| 308 | Riziv-nummer van de adviserend geneesh |    |
|-----|----------------------------------------|----|
| 309 | Aard van het spontane bericht          | 03 |

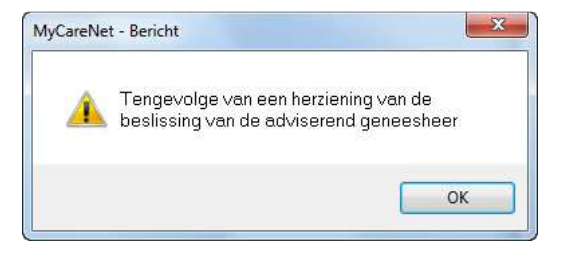

#### Wat is er gebeurd ?

Een andere verstrekker heeft een Katzschaal verstuurd (met een identieke Katzscore) en heeft gevraagd om de contact verstrekker van deze patiënt te worden. De VO deelt mij mee dat mijn Katzschaal wordt afgesloten.

#### **Reactie :**

Ik wijzig de einddatum in mijn Katzschaal.

#### Procedure :

- Patiënt > Documenten > Katzschalen > Dubbelklik op de te wijzigen Katzschaal
- Wijzig de einddatum.
- Klik op de knop "Opslaan"

#### **Opmerking**:

Indien ik later de toiletten overneem bij deze patiënt moet ik een Katzschaal als "1st aanvraag" versturen.

• Natuur v/h spontaan bericht (zone 309) : 04

|     | <u>Gewijzigd akkoord</u>               |           |
|-----|----------------------------------------|-----------|
| 308 | Riziv-nummer van de adviserend geneesh |           |
| 309 | Aard van het spontane bericht          | <u>04</u> |

| MyCareN  | et - Bericht                                                                    |
|----------|---------------------------------------------------------------------------------|
| <u>^</u> | Tengevolge van een herziening van de<br>beslissing van de adviserend geneesheer |
|          | ОК                                                                              |

#### Wat is er gebeurd ?

Ik heb een Katz wijziging verstuurd hoewel de patiënt gedurende 6 maanden was geblokkeerd wegens een controle door de adviserend geneesheer.

De VO heeft het omstandig verslag van de behandelende geneesheer die per post werd verstuurd behandeld. De adviserend geneesheer deelt me nu mee dat mijn wijziging is aanvaard.

#### **Reactie :**

Niets doen. Soft33 heeft automatisch in de betrokken Katzschaal het referentie nummer van de mutualiteit opgeslagen.